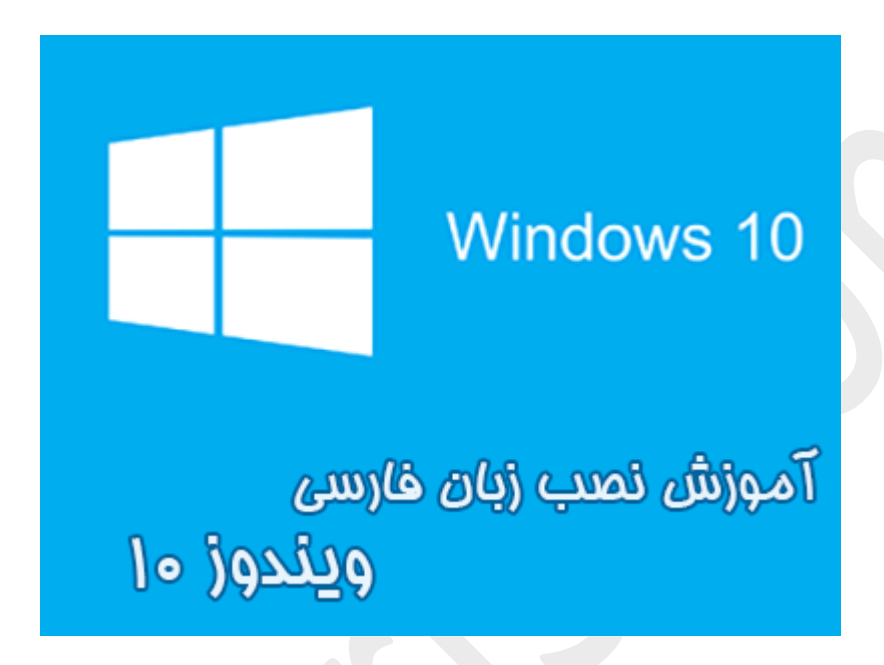

نام آموزش:

آموزش نصب زبان فارسی در ویندوز ۱۰ به همراه آموزش تنظیمات بخش Formats و Location

برای تایپ صحیح اعداد فارسی + تنظیم تقویم هجری شمسی ویندوز ۱۰

نویسنده: <u>Ghafari3.com</u>

زمانیکه ویندوز ۱۰ را نصب میکنید، اگر در ویزارد مربوط به نصب ویندوز، زبان فارسی را انتفاب نکنید، پس از اجرا شدن یا اصطلاماً بالا آمدن ویندوز قادر به تایپ فارسی و مشاهده فایلهایی که ممتوای فارسی دارند، نفواهید بود.

در این آموزش شما را با مِگونگی نصب زبان فارسی و هممٍنین تنظیم تقویم همری شمسی در ویندوز ۱۰ آشنا فواهیم کرد.

#### برای نصب زبان فارسی برروی ویندوز ۱۰ مرامل زیر را انمام دهید:

۱- برای دسترسی به "کنترل پنل" برروی <u>Start</u> در گوشهی پایین سمت چپ ویندوز <mark>راست کلیک</mark> کرده، سپس برروی <u>Control Panel</u> کلیک کنید.

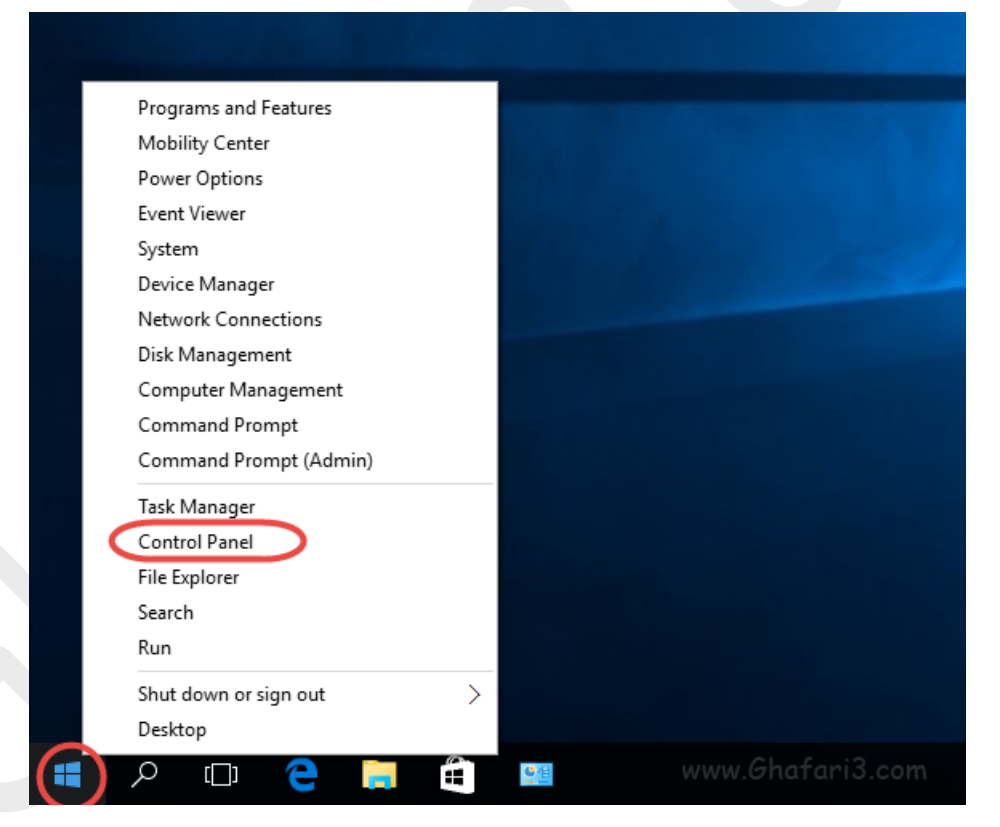

نکته: برای دسترسی سریع به این منو و کنترل پنل، زمانیکه کیبورد در مالت EN است، میتوانید کلیدهای ترکیبی "<u>Win + X</u>"و سپس <u>"P"</u> را برروی کیبورد فشار دهید.

# اگر کنترل پنل در مالت نمایش <u>Category</u> است، آنرا به <u>Small icon</u>s تغییر بدهید.

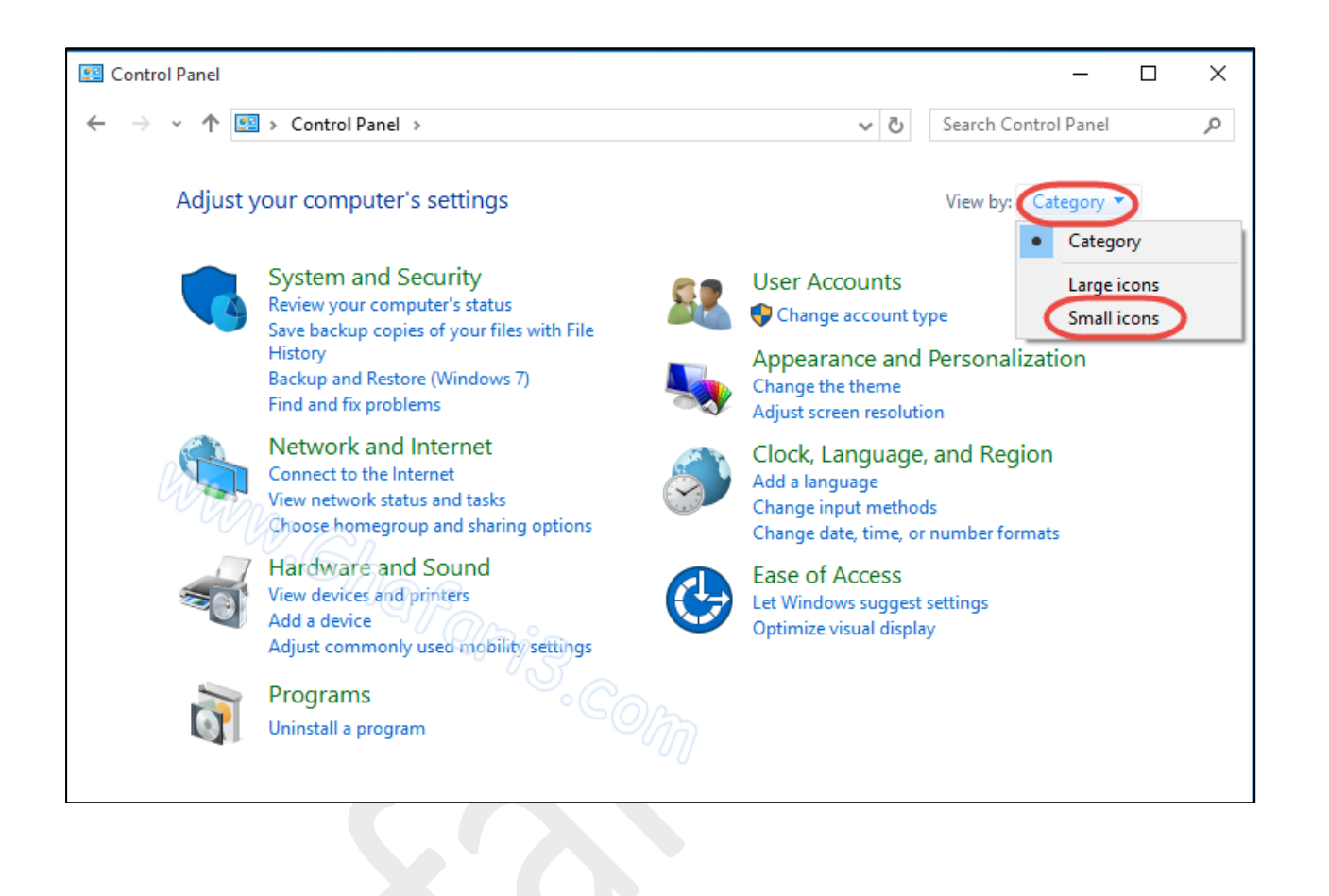

## ۲- در کنترل پنل <u>Region</u> را باز کنید.

| 🖭 All Control Panel Items - 🗆 🔿 |                                                    |                                  |  |  |  |  |  |
|---------------------------------|----------------------------------------------------|----------------------------------|--|--|--|--|--|
| ← → → ↑ 🖾 > Control Pane        | el > All Control Panel Items >                     | ✓ ひ Search Control Panel の       |  |  |  |  |  |
| Adjust your computer's settings |                                                    | View by: Small icons 🔻           |  |  |  |  |  |
| 🖄 Administrative Tools          | 📑 AutoPlay                                         | 🐌 Backup and Restore (Windows 7) |  |  |  |  |  |
| 🏘 BitLocker Drive Encryption    | 💶 Color Management                                 | Credential Manager               |  |  |  |  |  |
| 🖶 Date and Time                 | 🐻 Default Programs                                 | 🚔 Device Manager                 |  |  |  |  |  |
| dia Devices and Printers        | 🛄 Display                                          | Ease of Access Center            |  |  |  |  |  |
| File Explorer Options           | 🧑 File History                                     | Flash Player (32-bit)            |  |  |  |  |  |
| A Fonts                         | •4 HomeGroup                                       | 🔒 Indexing Options               |  |  |  |  |  |
| 🔁 Internet Options              | 🕮 Keyboard                                         | 😒 Language                       |  |  |  |  |  |
|                                 | 🛂 Network and Sharing Center 🛛 🖬 Personalization   |                                  |  |  |  |  |  |
| 🛄 Phone and Modem               | Power Options   Programs and Features              |                                  |  |  |  |  |  |
| 🐼 Recovery                      | / top Region to Remote App and Desktop Connections |                                  |  |  |  |  |  |
| 陀 Security and Maintenance      | Sound                                              | Speech Recognition               |  |  |  |  |  |
| Storage Spaces                  | 🔇 Sync Center                                      | 🛃 System                         |  |  |  |  |  |
| 🖳 Taskbar and Navigation        | 🔳 Troubleshooting                                  | 🎎 User Accounts                  |  |  |  |  |  |
| 👑 Windows Defender              | 🔗 Windows Firewall                                 | 🖼 Windows Mobility Center        |  |  |  |  |  |
| 🏪 Windows To Go                 | Work Folders                                       |                                  |  |  |  |  |  |

اگر کنترل پنل ویندوز ۱۰ شما در مالت نمایش <u>Category</u> میباشد، برای دسترسی به <u>Region</u> به دستهی

برويد. <u>Clock, Language, and Region</u>

### ۳- به بفش <u>Administrative</u> بروید و برروی <u>Administrative</u> کلیک کنید.

| 🔗 Region                                                                                                    | × |
|----------------------------------------------------------------------------------------------------|---|
| Formats Location Administrative                                                                                                    |   |
| Welcome screen and new user accounts<br>View and copy your international settings to the welcome screen, system<br>accounts and new user accounts. |   |
| Copy settings                                                                                                    |   |
| Language for non-Unicode programs                                                                                                    |   |
| This setting (system locale) controls the language used when displaying text in programs that do not support Unicode.                              |   |
| Current language for non-Unicode programs:                                                                                                    |   |
| English (United States)                                                                                                    |   |
| Change system locale                                                                                                    |   |
|                                                                                                    |   |
|                                                                                                    |   |
| OK Cancel Apply                                                                                                    |   |

۲- در پنجرهی باز شده و در بخش <u>Current system locale</u> و در لیست بازشونده، <u>Persian</u> را انتخاب کرده و برروی <u>OK</u> کلیک کنید.

| omputer.                                                                                                    |                                                                                                    |                     |        |                    |
|----------------------------------------------------------------------------------------------------|----------------------------------------------------------------------------------------------------|---------------------|--------|--------------------|
| urrent system locale:                                                                                                    |                                                                                                    |                     |        |                    |
| ersian                                                                                                    |                                                                                                    | ~                   |        |                    |
|                                                                                                    | OK Cance                                                                                           |                     |        |                    |
|                                                                                                    |                                                                                                    |                     |        |                    |
|                                                                                                    |                                                                                                    |                     |        |                    |
|                                                                                                    |                                                                                                    |                     |        |                    |
|                                                                                                    |                                                                                                    |                     |        |                    |
|                                                                                                    |                                                                                                    |                     |        |                    |
|                                                                                                    |                                                                                                    |                     | - 1    |                    |
| ننید ت) ویندوز ریست شود.                                                                                                    | کلیک ک <u>Restart nc</u>                                                                           | <u>ه</u> ک <u>w</u> | ات برر | عمال تغيير         |
| نید ت) ویندوز ریست شود.<br>کلید ته ویندوز ریست شود.                                                                                                    | کلیک ۲ <u>Restart nc</u><br>×                                                                      | <u>ه</u> ک <u>w</u> | ات برر | عمال تغييرا        |
| لنید ت) ویندوز ریست شود.<br>Change System Locale                                                                                                    | 5 کلیک <u>Restart nc</u><br>×                                                                      | <u>ه</u> ک <u>ه</u> | ات برر | عمال تغ <u>ير</u>  |
| . لنيد ت) ويندوز ريست شود.<br>Change System Locale<br>System locale has been cha<br>restart Windows for the cha                                                                                       | 5 کليک <u>Restart nc</u><br>×<br>nged. You must<br>anges to take effect.                           | <u>ه</u> ک <u>w</u> | ات برر | عمال تغ <u>ير</u>  |
| دنید ت) ویندوز ریست شود.<br>کنید ت) ویندوز ریست شود.<br>Change System Locale<br>System locale has been cha<br>restart Windows for the cha<br>Make sure you save your work and c<br>before restarting. | 5 کليک <u>Restart no</u><br>×<br>nged. You must<br>nges to take effect.<br>close all open programs | ow co               | ات برر | عمال تغ <u>يير</u> |

۷- پس از اجرا شدن ویندوز (بالا آمدن ویندوز) مجدداً به <u>Control Panel</u> و سپس <u>Region</u> بروید. در بخش <u>Administrative</u> بررسی کنید که در پایین بخش <u>Administrative</u> معارت <u>Administrative</u> درج شده باشد.

| 🔗 Region                                                                                                    | × |
|----------------------------------------------------------------------------------------------------|---|
| Formats Location Administrative                                                                                                    |   |
| Welcome screen and new user accounts<br>View and copy your international settings to the welcome screen, system<br>accounts and new user accounts. |   |
| Language for non-Unicode programs                                                                                                    |   |
| This setting (system locale) controls the language used when displaying text in programs that do not support Unicode.                              |   |
| Current language for non-Unicode programs:                                                                                                    |   |
| Persian                                                                                                    |   |
| 😌 Change system locale                                                                                                    |   |
|                                                                                                    |   |

کار نصب زبان فارسی برروی ویندوز ۱۰ به اتمام رسیده است. مالا باید کیبورد فارسی را به ویندوز۱۰ اضافه نمایید.

برای این کار به آموزش نصب کیبورد فارسی در ویندوز ۱۰ مراجعه نمایید.

تنظیمات بفش Formats و Location برای تایپ صمیم اعداد فارسی در برنامههایی مانند آفیس:

برای تایپ صمیم فارسی در برغی برنامهها مانند آفیس و همچنین برای امرای صمیم برنامههایی که از زبان فارسی پشتیبانی میکنند، باید تنظیمات بخش <u>Formats</u> و <u>Location</u> را هم بهدرستی انمام دهید.

شبیه به تصاویر زیر در بخش <u>Formats</u> ، زبان <u>Persian</u> و در بخش <u>Location</u> کشور <u>Iran</u> را انتخاب نموده و برای اعمال تغییرات برروی <u>Apply</u> یا <u>OK</u> کلیک کنید.

| ormat:                |                                           |                                    |                   |              |   |
|-----------------------|-------------------------------------------|------------------------------------|-------------------|--------------|---|
| Persian               |                                           |                                    |                   | $\sim$       |   |
| anguage preference    | s                                         |                                    |                   |              |   |
| Date and time form    | ats                                       |                                    |                   |              |   |
| Short date:           | dd/MM/yyyy                                |                                    |                   | $\sim$       |   |
| Long date:            | dddd, d MMMM                              | 1 уууу                             |                   | ~            |   |
| Short time:           | hh:mm tt                                  |                                    |                   | $\sim$       |   |
| Long time:            | hh:mm:ss tt                               |                                    |                   | $\sim$       |   |
| First day of week:    | شنبه                                      |                                    |                   | $\sim$       |   |
|                       |                                           |                                    |                   |              |   |
| Examples              |                                           |                                    |                   |              |   |
| Short date:           | 1895/•٧/•٨                                |                                    |                   |              |   |
| Long date:            | چهارشنبه, ۸ مهر ۱۳۹۴                      |                                    |                   |              |   |
| Short time:           | ق.ط 10:02                                 |                                    |                   |              |   |
| Long time:            | ق.ط 10:02:49                              |                                    |                   |              |   |
|                       |                                           | Addi                               | tional settings   |              |   |
|                       |                                           | ОК                                 | Cancel            | Apply        |   |
|                       |                                           |                                    |                   |              |   |
| egion                 |                                           |                                    |                   |              | × |
| ats Location Admi     | nistrative                                |                                    |                   |              |   |
| 6 · · · · · ·         |                                           |                                    | a une i           |              |   |
| a particular location | ng windows, may p<br>n. Some services pro | provide you wi<br>ovide local info | rmation such as i | tent<br>news |   |
| d weather.            |                                           |                                    |                   |              |   |
| me location:          |                                           |                                    |                   |              |   |
| n                     |                                           |                                    |                   | $\sim$       |   |

پس از انتخاب زبان فارسی میتوانید با کلیک برروی <u>Additional settings</u> در بخش <u>Formats</u> تنظیمات دلفواه فود را برای نمایش ساعت و تاریخ ویندوز اعمال نمایید.

#### تنظیم تاریخ همری شمسی در ویندوز ۱۰:

یکی از مزایای ویندوز ۱۰ نسبت به ویندوزهای قبلی، اضافه شدن قابلیت نمایش تاریغ بصورت همری شمسی بدون نصب هیمِگونه نرم افزار اضافه میباشد.

برای اینکه تاریخ ویندوز ۱۰ بصورت هجری شمسی نشان داده شود مرامل زیر را انجام دهید:

| Region                                            | × S Customize Format                                                                            |
|---------------------------------------------------|-------------------------------------------------------------------------------------------------|
| Formats Location Administrative                   | Numbers Currency Time Date                                                                      |
| Format:                                           | Example<br>Short date: ITT9F/•V/•A                                                              |
| Language preferences                              | لاست<br>چهارشنبه, ۸ مهر ۱۳۹۴<br>Long date:                                                      |
| Date and time formats                             |                                                                                                 |
| Short date: dd/MM/yyyy                            | Date formats                                                                                    |
| Long date: dddd, d MMMM yyyy 🗸 🗸                  |                                                                                                 |
| Short time: hh:mm tt 🗸                            | Long date: dddd, d MMMM yyyy ~                                                                  |
| Long time: hh:mm:ss tt 🗸                          | What the notations mean:<br>d, dd = day; ddd, dddd = day of week; M = month; y = year           |
| First day of week: شنبه 🗸                         |                                                                                                 |
|                                                   | Calendar                                                                                        |
| Examples                                          | 1310 and 1409                                                                                   |
| Long date: IFT/*//*/                              |                                                                                                 |
| توريط معني من من من من من من من من من من من من من | 4 First day of week: شنبه 🗸                                                                     |
| ق.ظ Long time: 10:02:49                           | Calendar type: تقویم هجری شمسی 🗸                                                                |
| 2 Additional settings                             |                                                                                                 |
| OK Cancel Apply                                   | Click Reset to restore the system default settings for Reset numbers, currency, time, and date. |
|                                                   | 6 OK Cancel Apply                                                                               |
|                                                   |                                                                                                 |
|                                                   |                                                                                                 |
|                                                   |                                                                                                 |

 با توجه به اینکه ویندوزهای مایکروسافت در مالت پیشفرض شامل تعداد کمی از فونتهای فارسی میشوند، پیشنهاد میشود فونتهای فارسی را از این مطلب دانلود و نصب نمایید.

لینک کوتاه این مطلب آموزشی
 www.ghafari3.com/3xxk

هرگونه کپیبرداری از مطالب آموزشی سایت، **فقط** با ذکر منبع و لینک به پست آموزشی مماز است.

<u>Ghafari3.com</u> Education & Download Central